## BAB V

# IMPLEMENTASI SISTEM DAN PENGUJIAN SISTEM

### 5.1 HASIL IMPLEMENTASI

Implementasi adalah kegiatan dimana tampilan diterjemahkan menjadi suatu program yang dapat dioperasikan. Pada kegiatan inidilakukan pengkodean programdengan menggunakan Microsoft Visual Studio.

## 5.1.1 Implementasi Rancangan Input Admin

Merupakan suatu cara masukan data, dimana akan dibutuhkan dalam proses penghasilan keluaran (*output*). Adapun bentuk tampilan *Input* tersebut adalah sebagai berikut :

1. Tampilan Form Login

Tampilan ini merupakan tampilan menu login untuk masuk ke aplikasi dengan mengisi email dan juga password, kemudian login. Gambar implementasi tampilan login dapat dilihat pada Gambar 5.1 berikut:

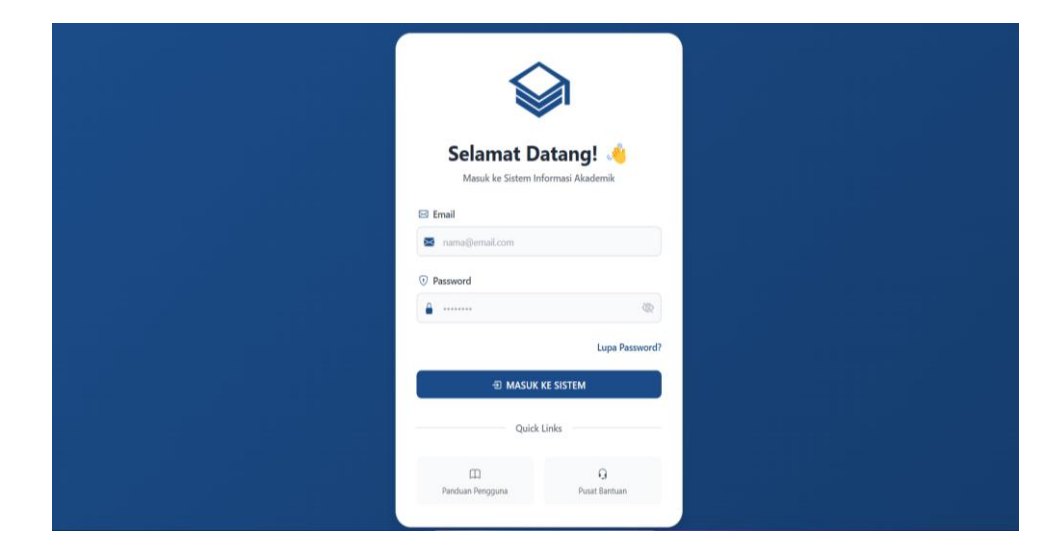

Gambar 5. 1 Tampilan Form Login

2. Tampilan Dashboard

Tampilan ini menunjukkan data dashboard yang diinput admin sebagai implementasi rancangan dashboard. Gambar implementasi dapat dilihat pada Gambar 5.2:

| Dashboard Admin Ringkasan dan statistik sistem     Dashboard Admin Ringkasan dan statistik sistem     Total Sissea     Loo Akif     Dashboard Admin Ringhasan dan statistik sistem     Total Taghan     Rp 1.000.000     Total Trebyar     Rp 0     Ots dari total     Ots dari total     Ten Pembayaran Bulanan     Re     Re                                                                                                    | Pembayaran EK<br>SMK TARUNA<br>INDONESIA  | SMK TARUNA INDONESIA JA                                                                                 | MBI                                                       |   |                                                  |            | Ad                                                       | ministrator                |
|----------------------------------------------------------------------------------------------------|-------------------------------------------|----------------------------------------------------------------------------------------------------|-----------------------------------------------------------|---|--------------------------------------------------|------------|----------------------------------------------------------|----------------------------|
| N MANU<br>4 Jarusan<br>4 Jarusan<br>4 Jarusan<br>1 Jagihan<br>1 Pembayaran<br>1 Pembayaran<br>1 Pemb | Dashboard                                 | Dashboard Admin<br>Ringkasan dan statistik sistem                                                       |                                                           |   |                                                  |            | Wednesday, Ol                                            | 3 January 2025<br>06:52:04 |
| Jenis Pembayaran     Tren Pembayaran Bulanan     Distribusi Status Pembayaran       Tagihan     np.6     np.6       Pembayaran     np.6     np.6       np.6     np.6     np.6       np.6     np.6     np.6                                                                                                    | N MENU<br>Jurusan<br>Users                | Total Siswa<br>120<br>120 Aktif                                                                         | Total Tagihan<br><b>Rp 1.000.000</b><br>Total Keseluruhan | 3 | Total Terbayar<br><b>Rp 0</b><br>0.0% dari total | $\odot$    | Total Tunggakan<br><b>Rp 1.000.000</b><br>Belum Terbayar | 0                          |
| Rp 2                                                                                                    | Jenis Pembayaran<br>Tagihan<br>Pembayaran | Tren Pembayaran Bulanan           rip 6           rip 5           rip 4           rip 3           rip 2 |                                                           |   | Distribusi Status I                              | Pembayaran | 5                                                        |                            |

Gambar 5. 2 Tampilan Dasboard

3. Tampilan Jurusan

Tampilan jurusan digunakan untuk melihat daftar jurusan sebagai implementasi rancangan tampilan. Gambar implementasi dapat dilihat pada Gambar 5.3:

| - → C (⊙ localhost:8000/ju                                   | irusan  |                          |            |                              |                          |             |        | ☆ 팩 순 🔘                            |
|--------------------------------------------------------------|---------|--------------------------|------------|------------------------------|--------------------------|-------------|--------|------------------------------------|
| Sistem Informasi<br>Pembayaran Ek<br>SMK TARUNA<br>INDONESIA | SMK TAF | RUNA INDONESIA JAMBI     |            |                              |                          |             |        | Administrator AD                   |
| ENU                                                          | Data .  | Jurusan                  |            |                              |                          |             |        | <ul> <li>Tambah Jurusan</li> </ul> |
| Dashboard                                                    | NO      | NAMA JURUSAN             | KELAS      |                              |                          | TOTAL SISWA | AKSI   |                                    |
| Surusan                                                      | 1       | Nautika Kapal Niaga      | * Kelas 10 | <ul> <li>Kelas 11</li> </ul> | Kelas 12                 | 🕰 31 Siswa  | ピ Edit | Hapus                              |
| IX Users                                                     | 2       | Tehnika Kapal Niaga      | Kelas 10   | Kelas 11                     | Kelas 12                 | at 30 Siswa | 🕑 Edit | 🖨 Hapus                            |
| 🖶 Jenis Pembayaran<br>🖺 Tagihan                              | 3       | Teknik Kendaraan Ringan  | Kelas 10   | ➡ Kelas 11                   | Kelas 12                 | 45 30 Siswa | E Edit | 🖨 Hapus                            |
| 🖳 Pembayaran                                                 | 4       | Desain Komunikasi Visual | Kelas 10   | 🗢 Kelas 11                   | Kelas 12                 | at 30 Siswa | 📽 Edit | 8 Hapus                            |
|                                                              |         |                          |            |                              |                          |             |        |                                    |
| Administrator                                                |         |                          |            |                              |                          |             |        |                                    |
| 3075 SAR TABLINA INDONESIA JAMBI                             |         |                          |            | © 2025 SPP_SI                | MK. Buatan Dany Ilham Ki | bairí.      |        |                                    |

Gambar 5. 3 Tampilan Jurusan

4. Tampilan Tambah Jurusan

Tampilan tambah jurusan digunakan untuk menambah daftar jurusan sebagai implementasi rancangan tampilan. Gambar implementasi dapat dilihat pada Gambar 5.4:

| ← → ♂ ⊙ localhost:8000/ju         | rusan                |                |                              |             |         | ☆ 팩 소 🙁 :        |
|-----------------------------------|----------------------|----------------|------------------------------|-------------|---------|------------------|
| Sistem Informasi<br>Pembayaran =< | SMK TARUNA INDONESIA | JAMBI          |                              |             |         | Administrator AD |
| MENU                              | Data Jurusan         |                |                              |             |         | Tambah Jurusan   |
| ADMIN MENU                        | NO NAMA JURUSAN      | KELAS          |                              | TOTAL SISWA | AKSI    |                  |
| 🗢 Jurusan                         | 1 Nautika Kapal Niz  | Tambah Jurusan | ×                            | # 31 Siswa  | @ Edit  | 🖨 Hapus          |
| Lenis Pembawaran                  | 2 Tehnika Kapal Nia  | Nama Jurusan   |                              | at 30 Siswa | 🕑 Edit  | 🖨 Hapus          |
| I Tagihan                         | 3 Teknik Kendaraan   | в              | latal Simpan                 | at 30 Siswa | @ Edit  | 🗑 Hapus          |
| 🕒 Pembayaran                      | 4 Desain Komunikas   |                |                              | at 30 Siswa | 68 Edit | 🖨 Hapus          |
|                                   |                      |                |                              |             |         |                  |
|                                   |                      |                |                              |             |         |                  |
| AD Administrator                  |                      |                |                              |             |         |                  |
| © 2025 SMK TARUNA INDONESIA JAMBI |                      | © 2025 SPP_SM  | K. Buatan Dany Ilham Khairi. |             |         |                  |

# Gambar 5. 4 Tampilan Tambah Jurusan

5. Tampilan Edit Jurusan

Tampilan edit jurusan digunakan untuk mengedit daftar jurusan sebagai implementasi rancangan tampilan. Gambar implementasi dapat dilihat pada Gambar 5.5:

| ← → C O localhost:8000/ju         | rusan      |                     |                               |                                       |             |        | ☆ ≕ ± 🕲 :        |
|-----------------------------------|------------|---------------------|-------------------------------|---------------------------------------|-------------|--------|------------------|
| Sistem Informasi                  | SMK TARUNA | INDONESIA           | JAMBI                         |                                       |             |        | Administrator AD |
| SMK TARUNA<br>INDONESIA<br>MENU   | Data luru  | san                 |                               |                                       |             |        | Tambah Jurusan   |
| E Dashboard                       |            | MA JURUSAN          | KELAS                         |                                       | TOTAL SISWA | AKSI   |                  |
| ADMIN MENU                        | 1 Na       | utika Kapal Nic 🛛 🖡 | Edit Jurusan                  | ×                                     | 🚢 31 Siswa  | @ Edit | 🖨 Hapus          |
| 😀 Users                           | 2 Teh      | nika Kapal Nia      | Nama J<br>Nautika Kapal Niaga | urusan                                | 🚢 30 Siswa  | @ Edit | Hapus            |
| Tagihan                           | 3 Tek      | nik Kendaraan       |                               | Batal Simpan                          | 🚢 30 Siswa  | ピ Edit | 🗑 Hapus          |
| Pembayaran                        | 4 De       | ain Komunikas       |                               | ·                                     | 🖴 30 Siswa  | 🕑 Edit | 🗑 Hapus          |
|                                   |            |                     |                               |                                       |             |        |                  |
| AD Administrator                  |            |                     |                               |                                       |             |        |                  |
| © 2025 SMK TARUNA INDONESIA JAMBI |            |                     | c                             | 2025 SPP_SMK. Buatan Dany Ilham Khair | i.          |        |                  |

Gambar 5. 5 Tampilan Edit Jurusan

6. Tampilan Hapus Jurusan

Tampilan hapus jurusan digunakan untuk menghapus daftar jurusan sebagai implementasi rancangan tampilan. Gambar implementasi dapat dilihat pada Gambar 5.6:

| Sistem Informasi<br>Pembayaran =< | SMK TARUNA INDONESIA JAMBI                                            |             |                |  |  |  |  |  |  |  |  |  |
|-----------------------------------|-----------------------------------------------------------------------|-------------|----------------|--|--|--|--|--|--|--|--|--|
| MENU                              | Data Jurusan                                                          |             | Tambah Jurusan |  |  |  |  |  |  |  |  |  |
| ADMIN MENU                        | NO NAMA JURUSAN KELAS                                                 | TOTAL SISWA | AKSI           |  |  |  |  |  |  |  |  |  |
| 🗢 Jurusan                         | 1 Nautika Kapal Niaga 🗣 Kelas 10 🗢 Kelas 11 🗣 Kelas 12                | 🚢 31 Siswa  | 🕑 Edit 🔒 Hapus |  |  |  |  |  |  |  |  |  |
| 🕰 Users                           | Apakah Anda yakin ingin menghapus jurusan "Desain Komunikasi Visual"? | 🚢 30 Siswa  | 🕑 Edit 🔒 Hapus |  |  |  |  |  |  |  |  |  |
| E Jenis Pembayaran                | 3 Teknik Kendar Batal Hapus                                           | 🕰 30 Siswa  | C Edit 🕲 Hapus |  |  |  |  |  |  |  |  |  |
| Pembayaran                        | 4 Desain Komunikasi Visual 🗣 Kelas 10 🏶 Kelas 11 🗣 Kelas 12           | 🚢 30 Siswa  | 🧭 Edit 🔒 Hapus |  |  |  |  |  |  |  |  |  |
|                                   |                                                                       |             |                |  |  |  |  |  |  |  |  |  |
|                                   |                                                                       |             |                |  |  |  |  |  |  |  |  |  |
| AD Administrator                  |                                                                       |             |                |  |  |  |  |  |  |  |  |  |
| © 2025 SMK TARUNA INDONESIA JAMBI | © 2025 SPP_SMK. Buatan Dany Ilham Khairi.                             |             |                |  |  |  |  |  |  |  |  |  |

Gambar 5. 6 Tampilan Hapus Jurusan

7. Tampilan Kelas

Tampilan kelas digunakan untuk melihat daftar kelas per jurusan dari kelas 10, 11, dan 12 sebagai implementasi rancangan tampilan. Gambar implementasi dapat dilihat pada Gambar 5.7:

| Data J | urusan                           |                                                                                                    |                                                                                                    |                                                                                                    |                                                                                                    |                                                                                                    | 🕣 Tambah Jurusan                                                                                                    |
|--------|----------------------------------|----------------------------------------------------------------------------------------------------|----------------------------------------------------------------------------------------------------|----------------------------------------------------------------------------------------------------|----------------------------------------------------------------------------------------------------|----------------------------------------------------------------------------------------------------|----------------------------------------------------------------------------------------------------|
| NO     | NAMA JURUSAN                     | KELAS                                                                                                    |                                                                                                    |                                                                                                    | TOTAL SISWA                                                                                                    | AKSI                                                                                                    |                                                                                                    |
| ĩ      | Nautika Kapal Niaga              | The Kelas 10                                                                                                    | S Kelas 11                                                                                                    | S Kelas 12                                                                                                    | 🕰 31 Siswa                                                                                                    | @ Edit                                                                                                    | 🖨 Hapus                                                                                                    |
| 2      | Tehnika Kapal Niaga              | Kelas 10                                                                                                    | SKelas 11                                                                                                    | S Kelas 12                                                                                                    | aa 30 Siswa                                                                                                    | C Edit                                                                                                    | 🖶 Hapus                                                                                                    |
| 3      | Teknik Kendaraan Ringan          | Kelas 10                                                                                                    | 🏶 Kelas 11                                                                                                    | SKelas 12                                                                                                    | at 30 Siswa                                                                                                    | 🕑 Edit                                                                                                    | 🗎 Hapus                                                                                                    |
| 4      | Desain Komunikasi Visual         | ➡ Kelas 10                                                                                                    | S Kelas 11                                                                                                    | Kelas 12                                                                                                    | 📫 30 Siswa                                                                                                    | @ Edit                                                                                                    | 🕲 Hapus                                                                                                    |
|        |                                  |                                                                                                    |                                                                                                    |                                                                                                    |                                                                                                    |                                                                                                    |                                                                                                    |
|        |                                  |                                                                                                    |                                                                                                    |                                                                                                    |                                                                                                    |                                                                                                    |                                                                                                    |
|        | Data J<br>No<br>1<br>2<br>3<br>4 | NO         NAMA JURUSAN           1         Nautika Kapal Niaga           2         Tehnika Kapal Niaga           3         Tehnika Kapal Niaga           4         Desain Komunikasi Visual | NO     NAMA JURUSAN     KELAS       1     Nartika Kapal Niaga        • Kelas 10        2     Tehnika Kapal Niaga        • Kelas 10        3     Tehnik Kendaraan Ringan        • Kelas 10        4     Desain Komunikasi Visual        • Kelas 10 | NO     NAMA JURUSAN     KELAS       1     Nautika Kapal Niaga     Kelas 10     Kelas 11       2     Tehnika Kapal Niaga     Kelas 10     Kelas 11       3     Teknik Kendaraan Ringan     Kelas 10     Kelas 11       4     Desain Komunikasi Visual     Kelas 10     Kelas 11 | Data Jurusan       NO     NAMA JURUSAN     KELAS       1     Nautika Kapal Niaga     • Kelas 10     • Kelas 11     • Kelas 12       2     Tehnika Kapal Niaga     • Kelas 10     • Kelas 11     • Kelas 12       3     Tehnik Kendaraan Ringan     • Kelas 10     • Kelas 11     • Kelas 12       4     Dessin Komunikasi Visual     • Kelas 10     • Kelas 11     • Kelas 12 | NO     NAMA JURUSAN     KELAS     TOTAL SISWA       1     Nautika Kapal Niaga     • Kelas 10     • Kelas 12     44.31 Siswa       2     Tehnika Kapal Niaga     • Kelas 10     • Kelas 11     • Kelas 12     44.30 Siswa       3     Tehnika Kendaraan Ringan     • Kelas 10     • Kelas 11     • Kelas 12     44.30 Siswa       4     Desain Komunikasi Visual     • Kelas 10     • Kelas 11     • Kelas 12     44.30 Siswa | NO     NAMA JURUSAN     KELAS     TOTAL SISWA     AKSI       1     Nautika Kapal Niaga     • Kelas 10     • Kelas 11     • Kelas 12     44 31 Siswa     Øf Edit       2     Tehnika Kapal Niaga     • Kelas 10     • Kelas 11     • Kelas 12     43 30 Siswa     Øf Edit       3     Tehnik Kendursan Ringan     • Kelas 10     • Kelas 11     • Kelas 12     43 30 Siswa     Øf Edit       4     Dessin Komunikasi Visual     • Kelas 10     • Kelas 11     • Kelas 12     44 30 Siswa     Øf Edit |

Gambar 5. 7 Tampilan Kelas Dijurusan

8. Tampilan Siswa

Tampilan siswa digunakan untuk melihat daftar siswa per kelas sebagai implementasi rancangan tampilan. Gambar implementasi dapat dilihat pada Gambar 5.8:

| Sistem Informasi<br>Pembayaran ≕ | SMK TA                              | RUNA INDONE                                                 | SIA JAMBI                     |          |       |                     |        |                   | Administrator A |
|----------------------------------|-------------------------------------|-------------------------------------------------------------|-------------------------------|----------|-------|---------------------|--------|-------------------|-----------------|
| MENU<br>Mahboard                 | Jurusan<br><b>Kelas</b><br>10 Siswa | <ul> <li>Nautika Kapal Nia</li> <li>10 Nautika K</li> </ul> | <sub>iga</sub><br>Kapal Niaga |          |       |                     |        |                   | + Tambah Siswa  |
| ADMIN MENU                       | NO                                  | NAMA                                                        | EMAIL                         | NIT      | KELAS | JURUSAN             | STATUS | ALAMAT            | NO TELEPON      |
| Users                            | 1                                   | Budi Setiawan                                               | budisetiawan@gmail.com        | 20241003 | 10    | Nautika Kapal Niaga | Aktif  | Jl. Siswa No. 003 | 082811913770    |
| 🖶 Jenis Pembayaran               | 2                                   | Dewi Lestari                                                | dewilestari@gmail.com         | 20241004 | 10    | Nautika Kapal Niaga | Aktif  | Jl. Siswa No. 004 | 087266139686    |
| 📱 Tagihan                        | 3                                   | Eko Prabowo                                                 | ekoprabowo@gmail.com          | 20241005 | 10    | Nautika Kapal Niaga | Aktif  | Jl. Siswa No. 005 | 083842048916    |
| Pembayaran                       | 4                                   | Fani Rahmawati                                              | fanirahmawati@gmail.com       | 20241006 | 10    | Nautika Kapal Niaga | Aktif  | Jl. Siswa No. 006 | 084772763462    |
|                                  | 5                                   | Gina Safitri                                                | ginasafitri@gmail.com         | 20241007 | 10    | Nautika Kapal Niaga | Aktif  | Jl. Siswa No. 007 | 085328679354    |
|                                  | 6                                   | Hendra Wijaya                                               | hendrawijaya@gmail.com        | 20241008 | 10    | Nautika Kapal Niaga | Aktif  | Jl. Siswa No. 008 | 088314489957    |
| AD Administrator                 | 7                                   | lles Moraini                                                | ikanuraini@amail.com          | 20241000 | 10    | Mautika Kanal Miana |        | II Circus Mo. 000 | 007572505242    |

Gambar 5.8 Tampilan Siswa

9. Tampilan Tambah Siswa

Tampilan tambah siswa digunakan untuk menambah siswa per kelas sebagai implementasi rancangan tampilan. Gambar implementasi dapat dilihat pada Gambar 5.9:

| Sistem Informasi<br>Pembeyaran 🖘 | SMK TARUNA INDONESI | A JAMBI       |                                                               |                                                                                                    |       |  | Administrator (AD |
|----------------------------------|---------------------|---------------|---------------------------------------------------------------|----------------------------------------------------------------------------------------------------|-------|--|-------------------|
|                                  |                     | nga           | + Tambah Siswa Baru<br>Silahkan isi form dibawah dengan lengk | » ×                                                                                                    |       |  |                   |
| II Dashboard                     | Kelas 10 Nautika    | Kapal Niz     | Nama Lengkap                                                  | Email                                                                                                    |       |  | +, Tembeh Simo    |
| Annen Artes                      |                     | 20001         |                                                               |                                                                                                    |       |  |                   |
| A then                           |                     | butterium     | NIT                                                           | Ketas                                                                                                    | 001   |  |                   |
| 🖽 Jenis Pendagatan               |                     | dewrite trave | Jurusan<br>Nautika Kapal Niaga 🛛 👻                            | Status<br>Aktif ~                                                                                              | 004   |  |                   |
| 2 Tagitan                        |                     | elegendow     | No Telepon                                                    |                                                                                                    | 005   |  |                   |
| 🔁 Pembayaran                     | 4 Kani Ratimawati   | tanrahmas     | Alamat                                                        |                                                                                                    | . 005 |  |                   |
|                                  |                     | generations   |                                                               |                                                                                                    | .007  |  |                   |
|                                  |                     | Sendaroja     | Tahun Masuk                                                   | Role                                                                                                    | 008   |  |                   |
|                                  |                     | Ranuramie     | 2025 ~                                                        | Siswa 🗸                                                                                                    | 1.005 |  |                   |
|                                  |                     | prespectately | Password                                                      | Konfirmasi Password                                                                                            |       |  |                   |
|                                  |                     | rudicardon    |                                                               | Batal Simpan                                                                                                   | .001  |  |                   |
| Administrator                    |                     |               | eterrite and the                                              | the second second second second second second second second second second second second second second second s |       |  |                   |
|                                  |                     |               |                                                               |                                                                                                    |       |  |                   |

Gambar 5.9 Tampilan Tambah Siswa

10. Tampilan Edit Siswa

Tampilan edit siswa digunakan untuk mengedit siswa per kelas sebagai implementasi rancangan tampilan. Gambar implementasi dapat dilihat pada Gambar 5.10:

| Sistem Informasi<br>Pembayaran 😑                     | SMK TARUNA INDONESIA JAMBI                                             |                                                                                                    |        |  | Administrator (AD  |
|------------------------------------------------------|------------------------------------------------------------------------|----------------------------------------------------------------------------------------------------|--------|--|--------------------|
| sake tongood<br>andonesa<br>antonesa<br>Bi Dishboard | Auroran - Nautika Kapat Maga<br>Kelas 10 Nautika Kapal Nia<br>10 Siswa | Constant Constant Con |        |  | • Territal's Steel |
| ROMIN MEDIC                                          |                                                                        | Budi Setiawan budisetiawan@gmail.com                                                                                                    |        |  |                    |
| S Junisan                                            |                                                                        | NIT Kelas                                                                                                    |        |  |                    |
| # Uters                                              |                                                                        | 20241003 10                                                                                                    | 6.003  |  |                    |
| 🖶 Jeris Persbayaran                                  |                                                                        | Jurusan Status<br>Nautika Kapal Niaga V Aktif                                                                                                    | 0.004  |  |                    |
| B Tagihan                                            |                                                                        | No Telepon                                                                                                    | e: 005 |  |                    |
| D Pembayaran                                         | 4 Familiatenawatt Saviratena                                           | 082811913770<br>Alamat                                                                                                    | o. 006 |  |                    |
|                                                      |                                                                        | JI. Siswa No. 003                                                                                                    | 0.007  |  |                    |
|                                                      |                                                                        | Tahun Masuk Role                                                                                                    | 6.000  |  |                    |
|                                                      |                                                                        | 2024 Siswa C                                                                                                    | 0.009  |  |                    |
|                                                      |                                                                        | Tosongian jika tidak ingin mengubah pasoword.                                                                                                    | 0.010  |  |                    |
|                                                      |                                                                        | Batal Update                                                                                                    | a. 001 |  |                    |
|                                                      |                                                                        | C 2015 SPF (MR. Buster) Party Party                                                                                                    |        |  |                    |

Gambar 5. 10 Tampilan Edit Siswa

11. Tampilan Hapus Siswa

Tampilan hapus siswa digunakan untuk menghapus siswa per kelas sebagai implementasi rancangan tampilan. Gambar implementasi dapat dilihat pada Gambar 5.11:

| Sistem Informasi<br>Pembayaran 😑 | SMK TARU          | NA INDONESIA                                               | JAMBI              |              |            |                                   |      |  |  |  |
|----------------------------------|-------------------|------------------------------------------------------------|--------------------|--------------|------------|-----------------------------------|------|--|--|--|
| HAR CANDINA.<br>INCOMEDIA        | Kelas<br>10 Sisso | <ul> <li>Nautika Kapal Ni</li> <li>10 Nautika H</li> </ul> | nga<br>Kapal Niaga |              |            |                                   |      |  |  |  |
| ADMAN ANAL                       |                   |                                                            |                    |              |            |                                   |      |  |  |  |
| 45 Users                         |                   |                                                            |                    |              |            |                                   |      |  |  |  |
| P2 Jamis Perekayanan             |                   |                                                            |                    |              |            |                                   | -    |  |  |  |
| 📓 Tagihan:                       |                   |                                                            |                    | Konfirmasi I | Hapus      | - menomentaria con adaptera da 19 |      |  |  |  |
| QI Pembayatan                    |                   |                                                            |                    | Apakan Anda  | yakon ingi | Batal Ha                          | pus  |  |  |  |
|                                  |                   |                                                            |                    | 20341007     | 10         | Automa Kapat Alinga               | (And |  |  |  |
|                                  |                   |                                                            |                    |              |            |                                   |      |  |  |  |
|                                  |                   |                                                            |                    |              |            |                                   |      |  |  |  |
|                                  |                   |                                                            |                    |              |            |                                   |      |  |  |  |
|                                  |                   |                                                            |                    |              |            |                                   |      |  |  |  |
| AD Administrator                 |                   |                                                            |                    |              |            |                                   |      |  |  |  |

Gambar 5. 11 Tampilan Hapus Siswa

## 12. Tampilan User

Tampilan user siswa merupakan tempat melihat daftar user. Tampilan user ini merupakan implementasi dari rancangan Tampilan user. Berikut gambar implementasi Tampilan user pada gambar 5.12 berikut :

| Sistem Informasi<br>Pembayaran ⊒≪               | SM | IK TARU   | NA INDONESIA          | JAMBI                   |          |       |                          |                |                   |              |             |       | Administrator       |
|-------------------------------------------------|----|-----------|-----------------------|-------------------------|----------|-------|--------------------------|----------------|-------------------|--------------|-------------|-------|---------------------|
| INDONESIA<br>MENU                               |    | Data l    | Jser                  |                         |          |       |                          |                |                   |              |             | + Tan | nbah User           |
| Dashboard                                       |    | Carl User |                       | of star NT              |          |       |                          |                |                   |              |             |       |                     |
| ADMIN MENU                                      |    | Q Car     | Derdasancari nama, em | an, atao ren            |          |       |                          |                |                   |              |             |       |                     |
| 🕏 Jurusan                                       |    | NO        | NAMA                  | EMAIL                   | NIT      | KELAS | JUKUSAN                  | STATUS         | ALAMAT            | NO TELEPON   | TAHUN MASUK | ROLE  | AKSI                |
| A Users                                         |    | 1         | Administrator         | admin@gmail.com         | ADMIN001 | 1     | Nautika Kapal Niaga      | aktif          | Jl. Admin No. 1   | 08123456789  | 2024        | admin | B <sup>6</sup> Edit |
| 🖶 Jenis Pembayaran                              |    | 2         | Rudi Santoso          | rudisantoso@gmail.com   | 20241001 | 10    | Nautika Kapal Niaga      | aktif          | JL Siswa No. 001  | 086837834323 | 2024        | siswa | 🕑 Edit              |
| <ul> <li>Laginan</li> <li>Pembayaran</li> </ul> |    | з         | Sari Wulandari        | sariwulandari@gmail.com | 20241002 | 10    | Nautika Kapal Niaga      | aktif          | Jl. Siswa No. 002 | 082769236566 | 2024        | siswa | @ Edit              |
|                                                 |    | 4         | Budi Setiawan         | budisetiawan@gmail.com  | 20241003 | 10    | Nautika Kapal Niaga      | aktif          | Jl. Siswa No. 003 | 082811913770 | 2024        | siswa | 🗭 Edit              |
|                                                 |    | 5         | Dewi Lestari          | dewilestari@gmail.com   | 20241004 | 10    | Nautika Kapal Niaga      | aktif          | JL Siswa No. 004  | 087266139686 | 2024        | siswa | C Edit              |
|                                                 |    | 6         | Eko Prabowo           | ekoprabowo@gmail.com    | 20241005 | 10    | Nautika Kapal Niaga      | aktif          | Jl. Siswa No. 005 | 083842048916 | 2024        | siswa | (d' Edit            |
|                                                 |    | 7         | Fani Rahmawati        | fanirahmawati@gmail.com | 20241006 | 10    | Nautika Kapal Niaga      | aktif          | Jl. Siswa No. 006 | 084772763462 | 2024        | siswa | Ef Edit             |
|                                                 |    | 8         | Gina Safitri          | ginasafitri@gmail.com   | 20241007 | 10    | Nautika Kapal Niaga      | aktif          | JL Siswa No. 007  | 085328679354 | 2024        | siswa | @ Edit              |
| AD Administrator                                |    | 9         | Hendra Wijaya         | hendrawijaya@gmail.com  | 20241008 | 10    | Nautika Kapal Niaga      | aktif          | JL Siswa No. 008  | 088314489957 | 2024        | siswa | (É Edit             |
| © 2025 SMK TARUNA INDONESIA JAMBI               |    |           |                       |                         |          |       | © 2025 SPP_SMK. Buatan D | any Ilham Khai | iri.              |              |             |       |                     |

## Gambar 5. 12 Tampilan User

#### 13. Tampilan Tambah User

Tampilan tambah user digunakan untuk menambah daftar user sebagai implementasi rancangan tampilan. Gambar implementasi dapat dilihat pada Gambar 5.13:

| Sistem Informasi<br>Pembayaran 🗮 | SMK TARU | NA INDONESIA | JAMBI |                                                             |                           |             |  |  | Administrator AD |
|----------------------------------|----------|--------------|-------|-------------------------------------------------------------|---------------------------|-------------|--|--|------------------|
|                                  | Data U   | Jser         |       | + Tambah User Baru<br>Silahkan isi form dibawah dengan leng | kap                       | ×           |  |  |                  |
| III Dashboard                    |          |              |       | Nama Lengkap                                                | Email                     |             |  |  |                  |
| ADMIN MENU                       |          |              |       | NIT                                                         | Kelas                     |             |  |  |                  |
| 4%. Users                        |          |              |       |                                                             | Catala Com                |             |  |  |                  |
| 🖽 Jenis Pembayaran               |          |              |       | Nautika Kapal Niaga V                                       | Aktif                     | ~           |  |  |                  |
| 🖾 laginan 🔁 Pembayaran           |          |              |       | No. Telepon                                                 |                           |             |  |  |                  |
|                                  |          |              |       | Alamat Lengkap                                              |                           |             |  |  |                  |
|                                  |          |              |       |                                                             |                           | 4           |  |  |                  |
|                                  |          |              |       | Tahun Masuk<br>2025 ~                                       | Role                      | ~           |  |  |                  |
|                                  |          |              |       | Password                                                    | Konfirmasi Password       |             |  |  |                  |
|                                  |          |              |       |                                                             | Batal Sim                 | pan         |  |  |                  |
| AD Administrator                 |          |              |       | aya@gmail.com 20241008 10                                   | Nautika Kapal Niaga aktif | JI. Siswa I |  |  |                  |
|                                  |          |              |       |                                                             |                           |             |  |  |                  |

Gambar 5. 13 Tampilan Tambah User

14. Tampilan Edit User

Tampilan edit user digunakan untuk mengedit daftar user sebagai implementasi rancangan tampilan. Gambar implementasi dapat dilihat pada Gambar 5.14:

| Sistem Informasi<br>Pembayaran 🗮 | SMK TARUNA INDONESIA JAMBI |                                                 |           |  | Administrator AD |
|----------------------------------|----------------------------|-------------------------------------------------|-----------|--|------------------|
|                                  | Data User                  | Edit User<br>Update informasi user di bawah ini |           |  |                  |
| III Dashboard                    |                            | Nama Lengkap Email                              |           |  |                  |
|                                  |                            | Administrator admini@gmail.com                  |           |  |                  |
|                                  |                            | NIT Kelas                                       |           |  |                  |
| Turusan                          |                            | ADMIN001 1                                      |           |  |                  |
| 🛲 Users                          |                            | Jurusan Status Siswa                            | No. 1     |  |                  |
| 🖶 Jenis Pembayaran               |                            | Nautika Kapal Niaga v Aktif v                   | No. 001   |  |                  |
| 🖽 Tagihan                        |                            | No. Telepon                                     |           |  |                  |
| Pembayaran                       |                            | 08123456789                                     | No. 002   |  |                  |
|                                  |                            | Alamat                                          |           |  |                  |
|                                  |                            | JI. Admin No. 1                                 | No. 003   |  |                  |
|                                  |                            |                                                 | 4 No. 004 |  |                  |
|                                  |                            | Tahun Masuk Role                                |           |  |                  |
|                                  |                            | 2024 ~ Admin ~                                  | No. 005   |  |                  |
|                                  |                            | Password Baru Konfirmasi Password               |           |  |                  |
|                                  |                            |                                                 | No. 005   |  |                  |
|                                  |                            | Kosongkan jika tidak ingin mengubah password    | No. 007   |  |                  |
| AD Administrator                 |                            | Batal Upstate                                   | No. 008   |  |                  |
|                                  |                            |                                                 |           |  |                  |

Gambar 5. 14 Tampilan Edit User

15. Tampilan Edit Hapus

Tampilan hapus user digunakan untuk menghapus daftar user sebagai implementasi rancangan tampilan. Gambar implementasi dapat dilihat pada Gambar 5.15:

| Sistem Informasi<br>Pembayaran 글  | SMK TARUNA  | INDONESIA JAMBI                          |          |                                             |                     |              |                        |              |             |         |        | Administrator AD |  |
|-----------------------------------|-------------|------------------------------------------|----------|---------------------------------------------|---------------------|--------------|------------------------|--------------|-------------|---------|--------|------------------|--|
| SMK TAJUNA<br>INDONESIA           |             |                                          |          |                                             |                     |              |                        |              |             |         |        | _                |  |
| MENU                              | Data Us     | er                                       |          |                                             |                     |              |                        |              |             |         |        | Tambah User      |  |
| II Dashboard                      | Cari User   |                                          |          |                                             |                     |              |                        |              |             |         |        |                  |  |
|                                   | Q, Cari ber | Q, Cari berdasarkan nama, email, atau NT |          |                                             |                     |              |                        |              |             |         |        |                  |  |
| Durusan                           |             | EMAIL                                    | NIT      | KELAS                                       | JURUSAN             | STATUS       | ALAMAT                 | NO TELEPON   | TAHUN MASUK | ROLE    | AKSI   |                  |  |
| 🕰 Users                           | histrator   | admin@gmail.com                          | ADMIN001 | 1                                           | Nautika Kapal Niaga | aktif        | Jl. Admin No. 1        | 08123456789  | 2024        | admin   | & Edit | B Hapus          |  |
| 🖶 Jenis Pembayaran                | iantoso     | rudisantoso@gmail.com                    | 2024100  |                                             | Konfirmasi Ha       | 086837834323 | 2024                   | siswa        | C Edit      | 🕄 Hapus |        |                  |  |
| Pembayaran                        | Julandari   | sariwulandari@gmail.com                  | 20241005 | Apakah Anda yakin ingin menghapus user ini? |                     |              |                        | 082769236566 | 2024        | siswa   | C Edit | 🕄 Hapus          |  |
|                                   | letiawan    | budisetiawan@gmail.com                   | 2024100  |                                             |                     | Bata         | Hapus                  | 082811913770 | 2024        | siswa   | C Edit | 🕆 Hapus          |  |
|                                   | Lestari     | dewilestari@gmail.com                    | 20241004 | 10                                          | Nautika Kapal Niaga | aktif        | JL Siswa No. 004       | 087266139686 | 2024        | siswa   | C Edit | 🕆 Hapus          |  |
|                                   | rabowo      | ekoprabowo@gmail.com                     | 20241005 | 10                                          | Nautika Kapal Niaga | aktif        | JL Siswa No. 005       | 083842048916 | 2024        | siswa   | C Edit | 🕆 Hapus          |  |
|                                   | ahmawati    | fanirahmawati@gmail.com                  | 20241006 | 10                                          | Nautika Kapal Niaga | aktif        | JL Siswa No. 006       | 084772763462 | 2024        | siswa   | C Edit | 🗟 Hapus          |  |
|                                   | iafitri     | ginasafitri@gmail.com                    | 20241007 | 10                                          | Nautika Kapal Niaga | aktif        | JL Siswa No. 007       | 085328679354 | 2024        | siswa   | C Edit | 🕆 Hapus          |  |
| AD Administrator                  | a Wijaya    | hendrawijaya@gmail.com                   | 20241008 | 10                                          | Nautika Kapal Niaga | aktif        | JL Siswa No. 008       | 088314489957 | 2024        | siswa   | C Edit | 🔋 Hapus          |  |
| © 2025 SMK TARUNA INDONESIA JAMBI |             |                                          |          |                                             | © 2025              | SPP_SMK_Bua  | tan Dany Ilham Khairi. |              |             |         |        |                  |  |

Gambar 5. 15 Tampilan Hapus User

#### 16. Tampilan Jenis Pembayaran

Tampilan jenis pembayaran digunakan untuk melihat jenis pembayaran sebagai implementasi rancangan tampilan. Gambar implementasi dapat dilihat pada Gambar 5.16:

| Sistem Informasi<br>Pembayaran ≕                 | SMK TARUNA INDONE                               | SIA JAMBI                         |                                         |               | Administrator (A          |
|--------------------------------------------------|-------------------------------------------------|-----------------------------------|-----------------------------------------|---------------|---------------------------|
| INDONESIA                                        | Data Jenis Pen                                  | bayaran                           |                                         |               | + Tambah Jenis Pembayaran |
| Dashboard                                        | Cari Jenis Pembayaran<br>Q, Cari berdasarkan na | ma atau keterangan                |                                         |               |                           |
| DMIN MENU                                        | NO NAMA                                         | KETERANGAN                        | NOMINAL                                 | DAPAT DICICIL | AKSI                      |
| # Users                                          | 1 SPP                                           | Biaya SPP per semester            | Rp 5.000.000                            |               | 😢 Edit 🔋 Hapus            |
| Jenis Pembayaran Tagihan                         | 2 Uang I                                        | Biaya pembangunan dan pemeliharaa | n gedung Rp 15.000.000                  |               | 😢 Edit 🔒 Hapus            |
| Pembayaran                                       | 3 Biaya I                                       | ab Biaya penggunaan laboratorium  | Rp 1.000.000                            | Tidak         | 😢 Edit 🔋 Hapus            |
|                                                  |                                                 |                                   |                                         |               |                           |
|                                                  |                                                 |                                   |                                         |               |                           |
|                                                  |                                                 |                                   |                                         |               |                           |
|                                                  |                                                 |                                   |                                         |               |                           |
| AD Administrator                                 |                                                 |                                   |                                         |               |                           |
| THE PART AND AND AND AND AND AND AND AND AND AND |                                                 |                                   | © 2025 SPP SMK Ruatan Dany Ilham Khairi |               |                           |

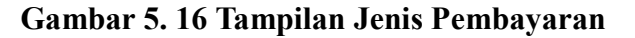

### 17. Tampilan Tambah Jenis Pembayaran

Tampilan tambah jenis pembayaran digunakan untuk menambah jenis pembayaran sebagai implementasi rancangan tampilan. Gambar implementasi dapat dilihat pada Gambar 5.17:

| Sistem Informasi<br>Pembayaran 🔤  | SMK TARUNA INDONESIA JAMBI |                                                  | Administrator (AD         |
|-----------------------------------|----------------------------|--------------------------------------------------|---------------------------|
| INDONESIA                         | Data Jenis Pembayaran      |                                                  | + Tambah Jenis Pembayaran |
| III Dashboard                     |                            |                                                  |                           |
| ADMIN MENU                        |                            | + Tambah Jenis Pembayaran ×                      |                           |
| 🗢 Jurusan                         |                            | KETERAC DARAT DI DAVAN OLEGAN REGILAP<br>KETERAC |                           |
| # Users                           |                            | Biaya Si Nama Pembayaran 00 m                    |                           |
| 😅 Jenis Pembayaran                |                            | Biaya p Keterangan .000 m                        |                           |
| <ul> <li>Dembayaran</li> </ul>    | 3 Biaya Lab                | Biaya pa                                         |                           |
|                                   |                            | Nominal (Rp)                                     |                           |
|                                   |                            | Dapat Dickell O Ya O Tdak                        |                           |
|                                   |                            | Batal                                            |                           |
|                                   |                            |                                                  |                           |
|                                   |                            |                                                  |                           |
| AD Administrator                  |                            |                                                  |                           |
| © 2025 SMK TARUNA INDONESIA JAMEI |                            |                                                  |                           |

Gambar 5. 17 Tampilan Tambah Jenis Pembayaran

## 18. Tampilan Edit Jenis Pembayaran

Tampilan edit jenis pembayaran digunakan untuk mengedit jenis pembayaran sebagai implementasi rancangan tampilan. Gambar implementasi dapat dilihat pada Gambar 5.18:

| Sistem Informasi<br>Pembayaran 🔤  | SMK TARUNA INDONESIA JAMBI |                                            |               | Administrator AD |
|-----------------------------------|----------------------------|--------------------------------------------|---------------|------------------|
| MENU                              | Data Jenis Pembayaran      |                                            |               |                  |
| III Dashboard                     |                            |                                            |               |                  |
| ADMIN MENU                        |                            | Edit Jenis Pembayaran                      |               |                  |
| Iurusan 🛪                         |                            | Update informasi jenis pembayaran          | DAPAT DICICIL |                  |
| 🕰 Users                           |                            | Nama Pembayaran<br>SPP                     | 100 m         |                  |
| 🖶 Jenis Pembayaran                |                            | Keterangan                                 | .000          |                  |
| 🖻 Tagihan 💶 Pembayaran            |                            | Biaya SPP per semester                     | 00 Tatak      |                  |
|                                   |                            | Nominal (Rp)                               |               |                  |
|                                   |                            | SJ000.000<br>Dapat Dicicil<br>O Ya 🔿 Tidak |               |                  |
|                                   |                            | Batal Update                               |               |                  |
|                                   |                            |                                            |               |                  |
|                                   |                            |                                            |               |                  |
| AD Administrator                  |                            |                                            |               |                  |
| © 2025 SMK TARUNA INDONESIA JAMBI |                            |                                            |               |                  |

Gambar 5. 18 Tampilan Edit Jenis Pembayaran

19. Tampilan Hapus Jenis Pembayaran

Tampilan hapus jenis pembayaran digunakan untuk menghapus jenis pembayaran sebagai implementasi rancangan tampilan. Gambar implementasi dapat dilihat pada Gambar 5.19:

| Sistem Informasi<br>Pembayaran 🔤                            | SMK TARUNA INDONESIA JAMBI                                                                                                    |  |  |  |  |  |  |  |  |  |  |
|-------------------------------------------------------------|----------------------------------------------------------------------------------------------------|--|--|--|--|--|--|--|--|--|--|
| INCONESIA                                                   | Data Jenis Pembayaran                                                                                                    |  |  |  |  |  |  |  |  |  |  |
| Dashboard     Admin Menu     Durusan                        | Cal al loss from formality and the full transport of the full transport of the full tran |  |  |  |  |  |  |  |  |  |  |
| A Users                                                     | 1 579 Bang Pendagatan 20 11<br>SPP                                                                                                    |  |  |  |  |  |  |  |  |  |  |
| Tagihan                                                     | 2 Using Geborg Biograph Kelerangan ati<br>Biograph per sensater                                                                                                    |  |  |  |  |  |  |  |  |  |  |
| 🖼 Pembayaran                                                | A Nominal (Ng)<br>5.00000                                                                                                    |  |  |  |  |  |  |  |  |  |  |
|                                                             | Depend Docket<br>I to back<br>Rector<br>Upperson                                                                                                    |  |  |  |  |  |  |  |  |  |  |
| Administrator<br>admin<br>© 2025 SMR TARUNA INDONESIA JAMBI |                                                                                                    |  |  |  |  |  |  |  |  |  |  |

Gambar 5. 19 Tampilan Hapus Jenis Pembayaran

## 20. Tampilan Tagihan

Tampilan tagihan digunakan untuk melihat, menambah, dan menghapus tagihan sebagai implementasi rancangan tampilan. Gambar implementasi dapat dilihat pada Gambar 5.20:

| Sistem Informasi<br>Pembayaran 🖃                | SMK TARUNA | SMK TARUNA INDONESIA JAMBI |                                           |                            |              |               |               |        |  |  |  |  |  |
|-------------------------------------------------|------------|----------------------------|-------------------------------------------|----------------------------|--------------|---------------|---------------|--------|--|--|--|--|--|
| SMK TARUNA<br>INDONESIA                         | Daftar S   | iswa dan Tung              | gakan                                     |                            |              | Tagihan Massa | Q. Cari siswa |        |  |  |  |  |  |
| ENU                                             |            | NIT                        | NAMA                                      | KELAS                      | TOTAL        | TAGHAN AKTIF  | STATUS        | AKSI   |  |  |  |  |  |
| Dashboard                                       |            | 20241001                   | R Rudi Santoso<br>rudisantoso@gmail.com   | 10                         | Rp 1.000.000 | 1             | Aktif         | Detail |  |  |  |  |  |
| Jurusan Users                                   |            | 20241002                   | Sari Wulandari<br>sariwulandari@gmail.com | 10                         | Rp 0         | 0             | Akuf          | Detail |  |  |  |  |  |
| 🖶 Jenis Pembayaran                              |            | 20241003                   | Budi Setiawan<br>budisetiawan@gmail.com   | 10                         | Rp 0         | 0             | Aktif         | Detail |  |  |  |  |  |
| <ul> <li>Tagihan</li> <li>Pembayaran</li> </ul> |            | 20241004                   | Dewi Lestari<br>dewilestari@gmail.com     | 10                         | Rp 0         | 0             | Aktif         | Detail |  |  |  |  |  |
|                                                 |            | 20241005                   | Eko Prabowo<br>ekoprabowo@gmail.com       | 10                         | Rp 0         | 0             | Aktif         | Detail |  |  |  |  |  |
|                                                 |            | 20241006                   | Fani Rahmawati<br>fanirahmawati@gmail.com | 10                         | Rp 0         | 0             | Aktif         | Detail |  |  |  |  |  |
|                                                 |            | 20241007                   | G Gina Safitri<br>ginasafitri@gmail.com   | 10                         | Rp 0         | 0             | Aktif         | Detail |  |  |  |  |  |
|                                                 |            | 20241008                   | Hendra Wijaya<br>hendrawijaya@gmail.com   | 10                         | Rp 0         | 0             | Aktif         | Detail |  |  |  |  |  |
| AD Administrator                                |            | 20241009                   | Ika Nuraini<br>ikanuraini@gmaiLcom        | 10                         | Rp 0         | 0             | Aktif         | Detail |  |  |  |  |  |
|                                                 |            |                            |                                           | C 2025 CER SMK Busine Date | Ibas Khairi  |               |               |        |  |  |  |  |  |

Gambar 5. 20 Tampilan Tagihan

21. Tampilan Menambah Tagihan Massal

Tampilan tagihan massal digunakan untuk menambah tagihan massal pada siswa sebagai implementasi rancangan tampilan. Gambar implementasi dapat dilihat pada Gambar 5.21:

| Sistem Informasi    | SMK TARUN |               |       |                                         |       |        |        |                |              |  |  |
|---------------------|-----------|---------------|-------|-----------------------------------------|-------|--------|--------|----------------|--------------|--|--|
| Dan talona          |           |               |       | Tambah Tagihan Massal                   |       | ×      |        | 0              | -            |  |  |
|                     | Daftar S  | iswa dan Tung | gakan | Jurusan                                 |       |        |        | Tagihan Manual | Q, Cart staw |  |  |
|                     |           |               |       | Pilih Jurusan                           |       | ~      |        |                |              |  |  |
| 11 Dashboard        |           |               |       | Kelas                                   |       |        |        |                |              |  |  |
|                     |           |               |       | Pilih Kelas                             |       | ~      | 10.000 |                |              |  |  |
| 🗢 Sarister /        |           |               |       | Jenis Pembayaran                        |       |        |        |                |              |  |  |
| 2X Users            |           |               | 0     | Pilih Jenis Pembayaran                  |       | Υ.     |        |                |              |  |  |
| 🖽 Jenis Perebayatan |           |               | 0:    | Total Tagihan                           |       |        |        |                |              |  |  |
| # Isohan            |           |               |       | кри                                     |       |        |        |                |              |  |  |
|                     |           |               | 0     | Tanggal Jatuh Tempo                     |       |        |        |                |              |  |  |
| Ma Pernovyment      |           |               |       | dd/mm/yyyy                              |       |        |        |                |              |  |  |
|                     |           |               | •     |                                         | Batal | Simpan |        |                |              |  |  |
|                     |           |               | 0     | ani Rahmawati                           | 10    | Rp D   |        |                |              |  |  |
|                     |           |               |       |                                         |       |        |        |                |              |  |  |
|                     |           |               | 0     |                                         |       |        |        |                |              |  |  |
|                     |           |               | 0     | lendra: Wijaya                          |       |        |        |                |              |  |  |
|                     |           |               | -     |                                         |       |        |        |                |              |  |  |
|                     |           |               | 0:    | lar filterated<br>conversion@spinal.com |       |        |        |                |              |  |  |
|                     |           |               |       |                                         |       |        |        |                |              |  |  |

Gambar 5. 21 Tampilan Tagihan Massal

22. Tampilan Menambah Tagihan

Tampilan tagihan digunakan untuk menambah tagihan pada siswa sebagai implementasi rancangan tampilan. Gambar implementasi dapat dilihat pada Gambar 5.22:

| Sistem Informasi                                | SMK TARUNA INDONESIA JAMBI                |                                                                       |                 | Administrator AD                      |
|-------------------------------------------------|-------------------------------------------|-----------------------------------------------------------------------|-----------------|---------------------------------------|
| SAKE TARUNA<br>INDONESIA                        | Cetail Tagihan Siswa                      | Tambah Tagihan Baru ×<br>Jenis Pembayaran<br>Pilih Jenis Pembayaran × |                 | Tambah Tagihan                        |
| Dashboard  ADMIN MENU                           | Detail Tagihan Siswa                      | Total Tagihan<br>Rp 0                                                 |                 |                                       |
| 🔿 Jurusan                                       | R Rudi Santoso                            | Tanggal Jatuh Tempo<br>dd/mm/yyyy                                     | TOTAL TUNGGAKAN |                                       |
| 🖶 Jenis Pembayaran                              |                                           | Batal Simpan                                                          |                 |                                       |
| <ul> <li>Tagihan</li> <li>Pembayaran</li> </ul> | Belum Bayar Cicilan Lanas                 |                                                                       |                 |                                       |
|                                                 | Biaya Lab<br>Jatuh Tempo: 31 Januari 2025 |                                                                       |                 | <b>Rp 1.000.000</b><br>Terbayar: Rp 0 |
|                                                 |                                           |                                                                       |                 |                                       |
|                                                 |                                           |                                                                       |                 |                                       |
| AD Administrator                                |                                           |                                                                       |                 |                                       |
| © 2025 SMK TARUNA INDONESIA JAMEI               |                                           |                                                                       |                 |                                       |

Gambar 5. 22 Tampilan Tambah Tagihan

23. Tampilan Edit Tagihan

Tampilan edit digunakan untuk mengedit tagihan pada siswa sebagai implementasi rancangan tampilan. Gambar implementasi dapat dilihat pada Gambar 5.23:

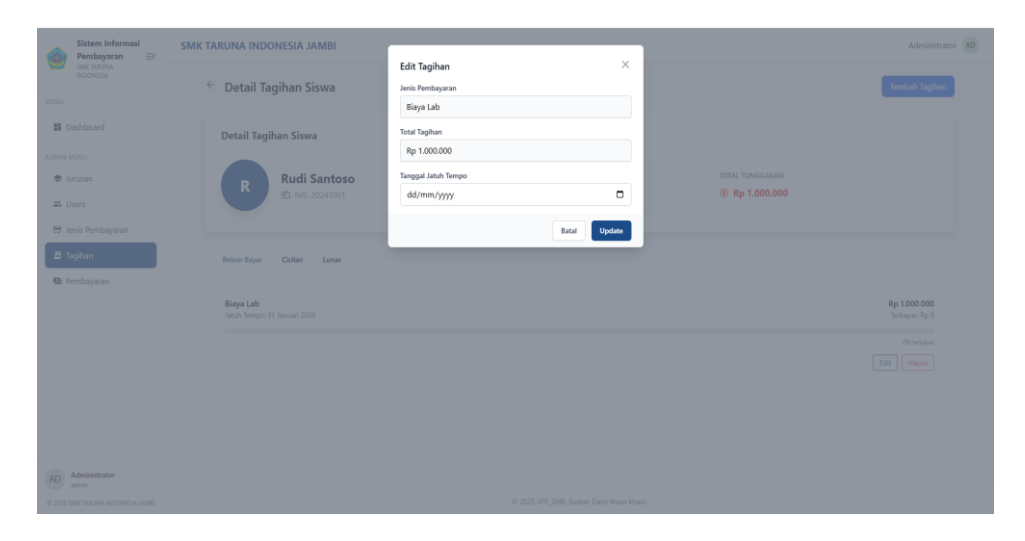

Gambar 5. 23 Tampilan Edit Tagihan

## 24. Tampilan Hapus Tagihan

Tampilan hapus digunakan untuk menghapus tagihan pada siswa sebagai implementasi rancangan tampilan. Gambar implementasi dapat dilihat pada Gambar 5.24:

| Sistem Informasi                                        | SMK TARUNA INDONESIA JAMBI                | localhost:8000 says                            | Administrator AD                      |
|---------------------------------------------------------|-------------------------------------------|------------------------------------------------|---------------------------------------|
| SMK TARUNA<br>INDONESIA<br>MENU                         | Etail Tagihan Siswa                       | Apakah Anda yakin ingin menghapus tagihan ini? | Tambah Tagihan                        |
| Dashboard                                               | Detail Tagihan Siswa                      |                                                |                                       |
| ADMIN MENU 🗢 Jurusan                                    | Rudi Santoso                              | KELAS STATUS                                   | TOTAL TUNGGARAN                       |
| <ul> <li>Jenis Pembayaran</li> <li>■ Tagihan</li> </ul> | Belum Bayar Cicilan Lunas                 |                                                |                                       |
| 😡 Pembayaran                                            | Biaya Lab<br>Jatuh Tempo: 31 Januari 2025 |                                                | <b>Rp 1.000.000</b><br>Τerbayar: Rp 0 |
|                                                         |                                           |                                                | 0% torbajar<br>Edit Hapan             |
|                                                         |                                           |                                                |                                       |
| AD Administrator                                        |                                           |                                                |                                       |
| © 2025 SMK TARUNA INDONESIA JAMEI                       |                                           | © 2025 SPP_SMK. Buatan Dany Ilham Khairi.      |                                       |

Gambar 5. 24 Tampilan Hapus Tagihan

#### 25. Tampilan Pembayaran

Tampilan pembayaran digunakan untuk melihat data pembayaran, mencari data pembayaran, dan mengekspor laporan pembayaran sebagai implementasi rancangan tampilan. Gambar implementasi dapat dilihat pada Gambar 5.25:

| Sistem Informasi<br>Pembayaran 🖃  | SMK TARUNA INI | DONESIA JAMBI                              |            |                   |                        |                    |                  |               |
|-----------------------------------|----------------|--------------------------------------------|------------|-------------------|------------------------|--------------------|------------------|---------------|
| SANC TARUNA<br>INDO NESIA         |                |                                            |            |                   |                        |                    |                  |               |
| MENU                              |                |                                            |            |                   | Cari Nama atau NIS     |                    |                  |               |
| Dashboard                         |                | Status Pembayaran Jar                      | nuari 2025 | Se                | mua Jurusan 🗸 🗸        | ~                  |                  |               |
| ADMIN MENU                        |                |                                            |            |                   |                        |                    |                  |               |
| to Jurusan                        |                | NO NAMA SISWA                              | NIS        | KELAS             | JURUSAN                | STATUS             | TAGIHAN          | TANGGAL BAYAR |
| A Users                           |                | 1 Rudi Santoso                             | 20241001   | 10                | Nautika Kapal Niaga    | Belum Lunas        | Detail Tagihan 🔿 | 08/01/2025    |
| 🖶 Jenis Pembayaran                |                | Biava Lab                                  |            |                   |                        |                    |                  | Reliem Reser  |
| 🖪 Tagihan                         |                | Total:                                     |            | Terbo             | ayan:                  | Sisa:              |                  |               |
| Pembayaran                        |                | Rp 1.000.000<br>Tenakhir bayar: 08/01/2025 |            | Rp 0 Rp 1.000.000 |                        |                    |                  |               |
|                                   |                | 2 Sari Wulandari                           | 20241002   | 10                | Nautika Kapal Niaga    | Tidak Ada Tagihan  | Detail Tagihan 🗸 |               |
|                                   |                | 3 Budi Setiawan                            | 20241003   | 10                | Nautika Kapal Niaga    | Tidak Ada Tagihan  | Detail Tagihan 🛩 |               |
|                                   |                | 4 Dewi Lestari                             | 20241004   | 10                | Nautika Kapal Niaga    | Tidak Ada Tagihan  | Detail Tagihan 🛩 |               |
|                                   |                | S Eko Prabowo                              | 20241005   | 10                | Nautika Kapal Niaga    | Tidak Ada Tagihan  | Detail Tagihan 🛩 |               |
|                                   |                | 6 Fani Rahmawati                           | 20241006   | 10                | Nautika Kapal Niaga    | Tidak Ada Tagihan  | Detail Tagihan 🛩 |               |
|                                   |                | 7 Gina Safitri                             | 20241007   | 10                | Nautika Kapal Niaga    | Tidak Ada Tagihan  | Detail Tagihan 🛩 |               |
| AD Administrator                  |                | 8 Hendra Wijaya                            | 20241008   | 10                | Nautika Kapal Niaga    | Tidak Ada Tagihan  | Detail Tagihan 🛩 |               |
| © 2025 SMK TARUNA INDONESIA JAMEI |                |                                            |            |                   | © 2025 SPP_SMK. Buatan | Dany Ilham Khairi. |                  |               |

Gambar 5. 25 Tampilan Pembayaran

26. Tampilan Export Data Pembayaran

Tampilan export data pembayaran digunakan untuk mengekspor laporan pembayaran berdasarkan jurusan dan per kelas sebagai implementasi rancangan tampilan. Gambar implementasi dapat dilihat pada Gambar 5.26:

|                | Sistem Informasi<br>Pembayaran ≕ | SMK TARUNA INDONESIA JAMBI |        |                             |              |                 |         |                                |             |             |                  |               | Administrator (AD |
|----------------|----------------------------------|----------------------------|--------|-----------------------------|--------------|-----------------|---------|--------------------------------|-------------|-------------|------------------|---------------|-------------------|
| -              |                                  |                            |        |                             |              |                 |         |                                |             |             |                  |               |                   |
|                |                                  |                            |        |                             |              |                 |         |                                |             |             |                  |               |                   |
| <b>II</b> D    | ashboard                         |                            | Statu  | s Pembayaran Janu           | ari 202:     |                 | Semua A | rusan v Tar                    | uari        |             | 2025             |               |                   |
|                |                                  |                            |        |                             | Expo         | rt Data         |         |                                |             |             |                  |               |                   |
| ر <del>ک</del> | irusan                           |                            | NO     | NAMA SISWA                  | <b>O</b> De  | ata Bulanan     |         |                                | STATUS      |             | TAGIHAN          | TANGGAL BAYAR |                   |
| <b>A</b> U     | sers                             |                            | 1      | Rudi Santoso                | Janu         | aari            | ~       | 2025 ~                         | Lunas       |             | Detail Tagihan 🔿 | 08/01/2025    |                   |
| <del>с</del> и | enis Pembayaran                  |                            |        | 1. ab                       | O Ra         | unge Periode    |         |                                |             |             |                  |               |                   |
| <b>E</b> 1     | sgihan                           |                            | Total: | Lao                         | 🔾 Semua Data |                 |         |                                | Sisa        |             |                  |               |                   |
| <b>Q</b> P     | embayaran                        |                            | Rp 1.0 | 30.000<br>bayari 05/01/2025 | Filter J     | Filter Jurusian |         |                                |             | Rp O        |                  |               |                   |
|                |                                  |                            | 2      | Sari Wulandari              | Nau          | rtika Kapal Nie | iga     | ~                              | Telak       | ida Tanhan  |                  |               |                   |
|                |                                  |                            | -      |                             | Pilih Ke     | elas            |         |                                |             |             |                  |               |                   |
|                |                                  |                            | 3      | Budi sebawan                | Kela         | s 10            |         | Ŷ                              | Tidaki      | kda Tagihan |                  |               |                   |
|                |                                  |                            | 4      | Dewi Lestari                |              |                 |         | Batal Export                   | Tidak       | lda Tagihan | Detail Tagihan 🗸 |               |                   |
|                |                                  |                            | 5      | Eko Prabowo                 | _            |                 |         |                                | Tidak       | ida Tagihan | Detail Tagihan 🗸 |               |                   |
|                |                                  |                            | 6      | Fani Rahmawati              | 20241006     |                 | N       | autika Kapal Niaga             | Tidak       | lda Tagihan | Detail Tagihan 🗸 |               |                   |
|                |                                  |                            | 7      | Gina Safitri                |              |                 | N       | autika Kapal Niaga             | Tidak       | ida Tagihan | Detail Tagihan 🗸 |               |                   |
| AD             | Administrator                    |                            | 8      | Hendra Wijaya               | 20241008     |                 | N       | sutika Kapal Niaga             | Tidak       | ida Tagihan | Detail Tagihan 🗸 |               | -                 |
| © 2025 S       | ANK TARUNA INDONESIA JAMEI       |                            |        |                             |              |                 |         | D 2025 SPP_SMK. Buatan Dany II | ham Khairi. |             |                  |               |                   |

Gambar 5. 26 Tampilan Export Data Pembayaran

27. Tampilan Laporan Data Pembayaran

Tampilan laporan export data pembayaran digunakan untuk mengekspor laporan pembayaran berdasarkan jurusan dan per kelas sebagai implementasi rancangan tampilan. Gambar implementasi dapat dilihat pada Gambar 5.27:

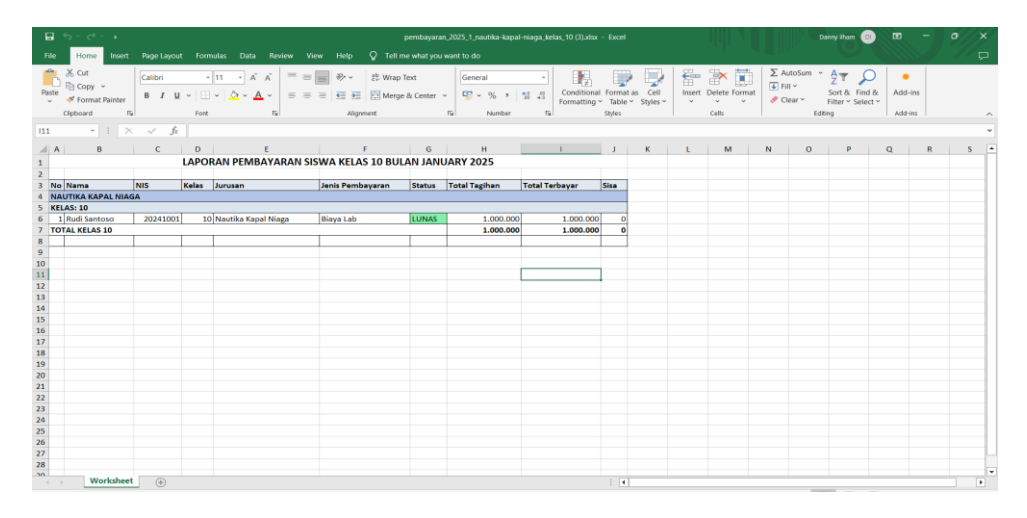

Gambar 5. 27 Tampilan Laporan Export Data Pembayaran

## 5.1.2 Implementasi Rancangan Input Siswa

1. Tampilan Login Siswa

Tampilan ini merupakan tampilan menu login untuk masuk ke aplikasi dengan mengisi email dan password, kemudian login. Gambar implementasi tampilan login dapat dilihat pada Gambar 5.28 berikut:

| ~                                   |                |
|-------------------------------------|----------------|
| Selamat Da<br>Masuk ke Sistem Infor | tang! 🔌        |
| Email                               |                |
| danyy@gmail.com                     |                |
| Password                            |                |
| password                            | ٢              |
|                                     | Lupa Password? |
| D MASUK KE                          | SISTEM         |
| Quick Links                         |                |
|                                     | 0              |

Gambar 5. 28 Tampilan Login Siswa

2. Tampilan Dashboard Siswa

Tampilan ini merupakan tampilan semua data dashboard. Tampilan menu dashboard ini merupakan implementasi dari rancangan tampilan dashboard siswa. Gambar implementasi tampilan menu dashboard siswa dapat dilihat pada Gambar 5.29 berikut :

| <b>@</b> | Sistem Informasi<br>Pembayaran =<<br>SMK TARUNA<br>INFORMESIA | SMK TARUNA INDONESIA JAMBI                                                                                                    | Danyilhamkhairi 🐣 |
|----------|---------------------------------------------------------------|----------------------------------------------------------------------------------------------------|-------------------|
|          | Dashboard                                                     | Selamat Datang, Danyilhamkhairi<br>nit 20241004                                                                                                    | Kelas<br>10       |
| akadem   | iik<br>àgihan                                                 | Total Tunggakan     Ital Terbayar     Total Terbayar     Ital Terbayar     Status Sinewa     Aktif       Rp 1.000.000     Belum Terbayar     Imanakai     Imanakai     Imanakai     Aktif       Tahun 2024 | 8                 |
|          |                                                               | Riwayat Pembayaran Status Tagihan                                                                                                    |                   |
|          |                                                               | Rp 6                                                                                                    |                   |
|          |                                                               | Rp 4                                                                                                    |                   |
| DA       | Danyilhamkhairi<br>siswa                                      | Rp2                                                                                                    |                   |
| © 2025 5 | SMK TARUNA INDONESIA JAMBI                                    | © 2025 SPP_SMK. Buatan Dany Ilham Khairi.                                                                                                    |                   |

Gambar 5. 29 Tampilan Dashboard Siswa

3. Tampilan Tagihan Siswa

Tampilan ini merupakan tampilan semua tagihan. Tampilan menu dashboard ini merupakan implementasi dari rancangan tampilan tagihan siswa. Gambar implementasi tampilan tagihan siswa dapat dilihat pada Gambar

5.30 berikut:

| SMK TARUNA INDONESIA JAMBI                              |                            | Danyilhamkhair                 |
|---------------------------------------------------------|----------------------------|--------------------------------|
| Tagihan Pembayaran<br>Kelole dan pantau pembayaran Anda |                            |                                |
| Total Tagihan     Rp 1.000.000                          | O Total Terbayar<br>Rp 0   | O Sisa Tagihan<br>Rp 1.000.000 |
| Belum Bayar Cicilan Lunas                               |                            |                                |
| Biaya Lab<br>Jatuh Tempo: 31 January 2025               |                            | Rp 1.000.000                   |
| Harus dibayar penuh                                     |                            |                                |
|                                                         | Bayar Sekarang             |                                |
|                                                         |                            |                                |
|                                                         | SMK TARUNA INDONESIA JAMBI | SMK TARUNA INDONESIA JAMBI     |

Gambar 5. 30 Tampilan Tagihan Siswa

4. Tampilan Bayar Tagihan Siswa

Tampilan ini merupakan tampilan bayar tagihan menggunakan Midtrans sebagai implementasi rancangan tampilan bayar tagihan siswa. Gambar implementasi dapat dilihat pada Gambar 5.31:

| Sistem Informasi                  | SMK TARUNA INDONESIA JA                                | МВІ                                                         | Danyilhamkha.                                                                                                    |
|-----------------------------------|--------------------------------------------------------|-------------------------------------------------------------|----------------------------------------------------------------------------------------------------|
| SMK TARUNA<br>INDONESIA           |                                                        | SPPSMK ×                                                    | , in the second second s |
| MENU                              | Tagihan Pembayara<br>Kelola dan pantau pembayaran Anda | Rp1.000.000<br>Order ID #TRC-027E2IA-1726385998 🖉 Details 🕈 |                                                                                                    |
|                                   |                                                        | Choose within 23:57:19                                      |                                                                                                    |
| AKADEMIK                          | Total Tagihan                                          | All payment methods                                         | Sisa Tagihan                                                                                                    |
| I Tagihan                         | (5) Rp 1.000.000                                       | GoPay/GoPay Later                                           | C Rp 1.000.000                                                                                                    |
|                                   |                                                        | > igens,                                                    |                                                                                                    |
|                                   | Belum Bayar Cicilan Luna                               | Virtual account                                             |                                                                                                    |
|                                   | Riava Lab                                              | BCA > mandm >                                               |                                                                                                    |
|                                   | Jatuh Tempo: 31 January 2025                           | SBNI > (Second and )                                        | Rp 1.000.000                                                                                                    |
|                                   | Harus dibayar penuh                                    | hematini 🕈 🔪 🗳 Cambrada 🖒                                   |                                                                                                    |
|                                   |                                                        | Other banks 📏                                               |                                                                                                    |
| DA Danyilhamkhairi                |                                                        | Credit/debit card                                           |                                                                                                    |
| © 2025 SMK TARUNA INDONESIA JAMBI |                                                        | © 2025 SPP_SMK. Buatan Dany Ilh                             | am Khairi.                                                                                                    |

Gambar 5. 31 Tampilan Pembayaran Tagihan Siswa

5. Tampilan Pembayaran Lunas Tagihan Siswa

Tampilan ini merupakan tampilan lunas tagihan sebagai implementasi rancangan tampilan lunas tagihan siswa. Gambar implementasi dapat dilihat pada Gambar 5.32:

| Sistem Informasi                  | SMK TARUNA INDONESIA JAMBI                                     |                                           |                      | Danyilhamkhairi 🦺 |
|-----------------------------------|----------------------------------------------------------------|-------------------------------------------|----------------------|-------------------|
| MENU<br>Mashboard                 | <b>Tagihan Pembayaran</b><br>Kelola dan pantau pembayaran Anda |                                           |                      |                   |
| AKADEMIK                          | 3 Total Tagihan<br>Rp 1.000.000                                | O Total Terbayar<br>Rp 1.000.000          | Sisa Tagihan<br>Rp 0 |                   |
|                                   | Belum Bayar Cicilan Lunas                                      |                                           |                      |                   |
|                                   | Biaya Lab<br>Lunas pada: (9 January 2025                       |                                           |                      | (Lunis) V         |
| DA Danyilhamkhairi                |                                                                |                                           |                      |                   |
| © 2025 SMK TARUNA INDONESIA JAMBI |                                                                | © 2025 SPP_SMK. Buatan Dany Ilham Khairi. |                      |                   |

Gambar 5. 32 Tampilan Pembayaran Lunas Tagihan Siswa

## 5.2 PENGUJIAN SISTEM

Pengujian sistem adalah tahap pengujian terhadap hasil rancangan yang telah dibuat. Pengujian sistem dilakukan menggunakan metode waterfall untukmemastikan bahwa software yang telah dibuat telah sesuai desainnya dan semua fungsi dapat dipergunakan dengan baik tanpa ada kesalahan.

1. Pengujian Tampilan Menu Login

Pengujian Login digunakan untuk memastikan bahwa Tampilan Menu Login telah dapat digunakan dengan baik dan sesuai dengan fungsinya.

| Modul<br>yang diuji | Prosedur<br>Pengujian                               | Masukan                                                       | Hasil yang<br>diharapka n                         | Hasil yang<br>didapat                                      | Kesimpula<br>n |
|---------------------|-----------------------------------------------------|---------------------------------------------------------------|---------------------------------------------------|------------------------------------------------------------|----------------|
| Login<br>(berhasil) | - Masukkan<br>email dan<br>password dengan<br>benar | - Email dan<br>Password<br>yang sesuai<br>dengan<br>database  | - Berhasil<br>login<br>- Masuk ke<br>dalam sistem | -Berhasil<br>Login<br>- User<br>masuk<br>kedalam<br>sistem | Berhasil       |
| Login (gagal)       | - Masukkan<br>email dan<br>password yang<br>salah   | - Email dan<br>password<br>tidak sesuai<br>dengan<br>database | - Sistem<br>kembali<br>menampilkan<br>menu login  | - Sistem<br>menampilk<br>an ulang<br>menu login            | Berhasil       |

Tabel 5. 1 Pengujian Login

# 2. Pengujian Tampilan Menu Dashboard

Pengujian menu beranda digunakan untuk memastikan bahwa Tampilan menu utama telah dapat digunakan dengan baik dan sesuai dengan fungsi.

Tabel 5. 2 Pengujian Tampilan Menu Beranda

| Modul<br>yang diuji           | Prosedur<br>Pengujian                                                      | Masukan                 | Hasil yang<br>diharapkan                | Hasil yang<br>didapat                                                                                                    | Kesimpulan |
|-------------------------------|----------------------------------------------------------------------------|-------------------------|-----------------------------------------|----------------------------------------------------------------------------------------------------|------------|
| Tampilan<br>Menu<br>Dashboard | <ul> <li>Berhasil<br/>Login</li> <li>Tampilkan<br/>menu beranda</li> </ul> | Login                   | Tampil<br>Tampilan<br>Menu<br>Dashboard | Tampilan<br>Tampilan<br>Menu<br>Dashboard<br>beserta<br>menu<br>Jurusan,<br>Users, Jenis<br>Pembayaran<br>,<br>Tagihan,Pe<br>mbayaran. | Baik       |
| Menu<br>Jurusan               | - Klik menu<br>Jurusan<br>-<br>Tampilkan<br>Tampilan menu<br>Jurusan       | Klik<br>menu<br>Jurusan | Tampil<br>Tampilan<br>Menu<br>Jurusan   | Tampil<br>Tampilan<br>Menu<br>Jurusan                                                                                                  | Baik       |

| Menu Users               | - Klik menu<br>Users<br>-<br>Tampilkan<br>Tampilan menu<br>Users          | Klik<br>menu<br>Users                   | Tampil<br>Tampilan<br>Menu Users          | Tampil<br>Tampilan<br>Menu Users               | Baik |
|--------------------------|---------------------------------------------------------------------------|-----------------------------------------|-------------------------------------------|------------------------------------------------|------|
| Menu Jenis<br>Pembayaran | - Klik Jenis<br>Pembayaran -<br>Tampilkan<br>Tampilan Jenis<br>Pembayaran | Klik<br>menu<br>Jenis<br>Pembayar<br>an | Tampil<br>Tampilan<br>Jenis<br>Pembayaran | Tampil<br>Tampilan<br>Menu Jenis<br>Pembayaran | Baik |
| Menu<br>Tagihan          | - Klik menu<br>Tagihan -<br>Tampilkan<br>Tampilan menu<br>Tagihan         | Klik<br>menu<br>Tagihan                 | Tampil<br>Tampilan<br>Menu<br>Tagihan     | Tampil<br>Tampilan<br>Menu<br>Tagihan          | Baik |
| Menu<br>Pembayaran       | - Klik menu<br>Pembayaran -<br>Tampilkan<br>Tampilan Menu<br>Pembayaran   | Klik<br>menu<br>Pembayar<br>an          | Tampil<br>Tampilan<br>Menu<br>Pembayaran  | Tampil<br>Tampilan<br>Menu<br>Pembayaran       | Baik |

3. Pengujian Tampilan Menu Jurusan

Pengujian menu Jurusan digunakan untuk memastikan bahwa fungsi tambah, fungsi edit, dan fungsi hapus data Jurusan dapat digunakan dengan baik sesuai dengan fungsinya.

| Modul<br>yang diuji    | Prosedur<br>Pengujian                                                | Masukan                                          | Hasil yang<br>diharapkan                         | Hasil yang<br>didapat                             | Kesimpulan |
|------------------------|----------------------------------------------------------------------|--------------------------------------------------|--------------------------------------------------|---------------------------------------------------|------------|
| Tambah<br>data jurusan | Klik tombol<br>tambah.<br>Tampilkan<br>Tampilan<br>tambah<br>jurusan | Input data jurusan<br>lengkap.<br>- Klik simpan. | Tampil pesan<br>"Data<br>berhasil<br>ditambah ". | Tampilkan<br>data yang<br>ditambah<br>pada tabel. | Baik.      |

Tabel 5. 3 Pengujian Tampilan Menu Jurusan

| <i>Edit</i> data<br>jurusan | Pilih data pada<br>tabel.<br>Klik tombol<br><i>edit.</i><br>Tampilkan<br>Tampilan <i>edit</i><br>data jurusan. | Input data jurusan<br>yang telah di <i>edit</i><br>dengan lengkap.<br>- Klik simpan. | Tampil pesan<br>"Data<br>berhasil di<br><i>edit</i> ". | Tampilkan<br>data yang<br>di <i>edit</i> pada<br>tabel. | Baik. |
|-----------------------------|----------------------------------------------------------------------------------------------------|--------------------------------------------------------------------------------------|--------------------------------------------------------|---------------------------------------------------------|-------|
|-----------------------------|----------------------------------------------------------------------------------------------------|--------------------------------------------------------------------------------------|--------------------------------------------------------|---------------------------------------------------------|-------|

4. Pengujian Tampilan Menu Data Users

Pengujian menu data user digunakan untuk memastikan fungsi tambah, fungsi edit, fungsi detail dan fungsi hapus data user dapat digunakan denganbaik sesuai dengan fungsinya.

| Modul yang diuji                     | Prosedur<br>Pengujian                                                                                                 | Masukan                                                                                   | Hasil yang<br>diharapkan                              | Hasil yang<br>didapat                                   | Kesimpulan |
|--------------------------------------|----------------------------------------------------------------------------------------------------|-------------------------------------------------------------------------------------------|-------------------------------------------------------|---------------------------------------------------------|------------|
| Tambah data <i>Users</i>             | Klik tombol<br>tambah.<br>Tampilkan<br>Tampilan<br>tambah<br><i>Users</i> .                                           | Input data <i>Users</i><br>lengkap<br>Klik simpan.                                        | Tampil<br>pesan"Data<br>berhasil<br>ditambah ".       | Tampilkan<br>data yang<br>ditambah<br>pada tabel.       | Baik.      |
| Tambah<br>data <i>Users</i> kosong   | Klik tombol<br>tambah.<br>Tampilkan<br>Tampilan<br>tambah<br><i>Users</i> .                                           | - Input data<br><i>Users</i> tidak<br>lengkap<br>- Klik simpan.                           | Tampil pesan<br>"Harap diisi<br>kolom ini".           | Data tidak<br>tampil pada<br>tabel.                     | Baik.      |
| <i>Edit</i> data <i>Users</i>        | Pilih data<br>pada tabel.<br>Klik tombol<br><i>edit.</i><br>Tampilkan<br>Tampilan<br><i>edit</i> data<br><i>Users</i> | Input data <i>Users</i><br>yang telah di<br><i>edit</i> dengan<br>lengkap<br>Klik simpan. | Tampil<br>pesan"Data<br>berhasil<br>di <i>edit</i> ". | Tampilkan<br>data yang di<br><i>edit</i> pada<br>tabel. | Baik.      |
| <i>Edit</i> data <i>Users</i> kosong | Pilih data<br>pada tabel.<br>Klik tombol<br><i>edit</i> .                                                             | Input data <i>users</i><br>yang telah di<br><i>edit</i> tidak<br>lengkap                  | Tampil<br>pesan "Harap<br>diisi kolom<br>ini".        | Data tidak<br>tampil<br>padatabel.                      | Baik.      |

Tabel 5. 4 Pengujian Tampilan Menu Data users

|                  | Tampilkan        | Klik simpan. |                   |                       |       |
|------------------|------------------|--------------|-------------------|-----------------------|-------|
|                  | Tampilan         |              |                   |                       |       |
|                  | <i>edit</i> data |              |                   |                       |       |
|                  | User.            |              |                   |                       |       |
|                  | Klik menu        |              |                   |                       |       |
|                  | Hapus.           |              | Tampil            | Tomnil                |       |
|                  | Tampilkan        | Klik monu    | Tampilan          | Tampilan              |       |
| Hapus data Users | Tampilan         | hopus Usans  | menu              | Tamphan<br>Monu hanus | Baik. |
|                  | menu             | napus Osers. | <i>hapus</i> data | dete Ugang            |       |
|                  | detail           |              | User.             | data Osers.           |       |
|                  | Users.           |              |                   |                       |       |

5. Pengujian Tampilan Menu Jenis Pembayaran

Pengujian menu data jenis pembayaran digunakan untuk memastikan fungsi tambah, fungsi edit, fungsi hapus data siswa dapat digunakan dengan baik sesuai dengan fungsinya.

| Modul<br>yang diuji                       | Prosedur<br>Pengujian                                                                                              | Masukan                                                                                        | Hasil yang<br>diharapkan                               | asil yang didapat                                    | Kesimpulan |
|-------------------------------------------|----------------------------------------------------------------------------------------------------|------------------------------------------------------------------------------------------------|--------------------------------------------------------|------------------------------------------------------|------------|
| Tambah<br>Jenis<br>Pembayaran             | <ul> <li>Klik tombol<br/>tambah.</li> <li>Tampilkan<br/>Tampilan<br/>tambah<br/>siswa.</li> </ul>                  | Input Jenis<br>Pembayaran<br>lengkap<br>Klik simpan.                                           | Tampil pesan<br>"Data<br>berhasil<br>ditambah ".       | Tampilkan data<br>yang ditambah<br>pada tabel.       | Baik.      |
| Tambah<br>Jenis<br>Pembayaran<br>kosong   | klik tombol<br>tambah.<br>Tampilkan<br>Tampilan<br>tambah Jenis<br>Pembayaran.                                     | Input Jenis<br>Pembayaran<br>tidak lengkap<br>- Klik<br>simpan.                                | Tampil pesan<br>"Harap diisi<br>kolom ini".            | Data tidak tampil<br>pada tabel.                     | Baik.      |
| <i>Edit</i> Jenis<br>Pembayaran           | Pilih data pada<br>tabel.<br>Klik tombol <i>edit.</i><br>Tampilkan<br>Tampilan <i>edit</i><br>Jenis<br>Pembayaran. | Input Jenis<br>Pembayaran<br>yang<br>telah di <i>edit</i><br>dengan<br>lengkap<br>Klik simpan. | Tampil pesan<br>"Data<br>berhasil di<br><i>edit</i> ". | Tampilkan data<br>yang di <i>edit</i> pada<br>tabel. | Baik.      |
| <i>Edit</i> Jenis<br>Pembayaran<br>kosong | Pilih data pada<br>tabel.<br>Klik tombol <i>edit</i> .                                                             | Input Jenis<br>Pembayaran<br>yang                                                              | Tampil pesan<br>"Harap diisi<br>kolom ini".            | Data tidak tampil<br>pada tabel.                     | Baik.      |

Tabel 5. 5 Pengujian Tampilan Menu Jenis Pembayaran

|                                    | Tampilkan<br>Tampilan <i>edit</i><br>Jenis<br>Pembayaran.                                                                                              | telah di <i>edit</i><br>tidak<br>lengkap<br>Klik simpan. |                                                              |                                                    |       |
|------------------------------------|----------------------------------------------------------------------------------------------------|----------------------------------------------------------|--------------------------------------------------------------|----------------------------------------------------|-------|
| Hapus<br>Jenis<br>Pembayaran       | Pilih data yang<br>akan di hapus.<br>- Klik hapus.<br>Tampil pesan<br>peringatan<br>"Apakah anda<br>ingin hapus data<br>ini"? "OK atau<br>CANCEL"<br>? | Klik hapus.<br>Klik OK.                                  | Tampil pesan<br>peringatan<br>"Data<br>berhasil<br>dihapus". | Data yang<br>dipilih terhapus<br>pada tabel.       | Baik. |
| Batal hapus<br>Jenis<br>Pembayaran | Pilih data yang<br>akan di hapus.<br>- Klik hapus.<br>Tampil pesan<br>peringatan                                                                       | - Klik hapus.<br>- Klik<br>CANCEL.                       | Batal<br>menghapus<br>kembali pada<br>tabel.                 | Data yang dipilih<br>tidak terhapus<br>pada tabel. | Baik. |

6. Pengujian Tampilan Menu Data Tagihan

Pengujian menu data tagihan digunakan untuk memastikan fungsi tambah, fungsi edit, dan fungsi hapus data tagihan dapat digunakan dengan baik sesuai dengan fungsinya.

| Modul<br>yang diuji              | Prosedur<br>Pengujian                                                  | Masukan                                                     | Hasil yang<br>diharapkan                      | Hasil yang<br>didapat                             | Kesimpula<br>n |
|----------------------------------|------------------------------------------------------------------------|-------------------------------------------------------------|-----------------------------------------------|---------------------------------------------------|----------------|
| Tambah<br>data tagihan           | - Klik tombol<br>tambah.<br>-Tampilkan<br>Tampilan<br>tambah tagihan.  | - Input data<br>tagihan<br>lengkap<br>Klik<br>simpan.       | Tampil pesan<br>"Data berhasil<br>ditambah ". | Tampilkan<br>data yang<br>ditambah<br>pada tabel. | Baik.          |
| Tambah<br>data tagihan<br>kosong | - Klik tombol<br>tambah.<br>- Tampilkan<br>Tampilan<br>tambah tagihan. | - Input data<br>tagihan tidak<br>lengkap<br>Klik<br>simpan. | Tampil pesan<br>"Harap diisi<br>kolom ini".   | Data tidak<br>tampil pada<br>tabel.               | Baik.          |

Tabel 5. 9 Tampilan Menu Data Tagihan

| <i>Edit</i> data<br>tagihan           | -Pilih data pada<br>tabel.<br>- Klik tombol<br><i>edit.</i><br>- Tampilkan<br>Tampilan <i>edit</i><br>data tagihan.                                                                             | - Input data<br>tagihan yang<br>telah di <i>edit</i><br>dengan<br>lengkap | Tampil pesan<br>"Data berhasil<br>di <i>edit</i> ".       | Tampilkan<br>data yang di<br><i>edit</i> pada<br>tabel. | Baik. |
|---------------------------------------|----------------------------------------------------------------------------------------------------|---------------------------------------------------------------------------|-----------------------------------------------------------|---------------------------------------------------------|-------|
| <i>Edit</i> data<br>tagihan<br>kosong | <ul> <li>Pilih data<br/>pada tabel.</li> <li>Klik tombol<br/><i>edit</i>.</li> <li>Tampilkan<br/>Tampilan<br/><i>edit</i> data<br/>tagihan.</li> </ul>                                          | - Input data<br>tagihan yang<br>telah di<br><i>edit</i> tidak<br>lengkap  | Tampil pesan<br>"Harap diisi<br>kolom ini".               | Data tidak<br>tampil pada<br>tabel.                     | Baik. |
| Hapus data<br>tagihan                 | -Pilih data yang<br>akan di hapus.<br>-Klik hapus.<br>-Tampil pesan<br>peringatan<br>"Apakah anda<br>ingin hapus data<br>ini"? "OK atau<br>CANCEL"<br>?                                         | - Klik hapus.<br>Klik OK.                                                 | Tampil pesan<br>peringatan<br>"Data berhasil<br>dihapus". | Data yang<br>dipilih<br>terhapus pada<br>tabel.         | Baik. |
| Batal hapus<br>data tagihan           | <ul> <li>Pilih data<br/>yang akan di<br/>hapus.</li> <li>Klik hapus.</li> <li>Tampil pesan<br/>peringatan<br/>"Apakah anda<br/>ingin hapus data<br/>ini"? "OK atau<br/>CANCEL"<br/>?</li> </ul> | - Klik hapus.<br>– Klik<br>CANCEL.                                        | Batal<br>menghapus<br>kembali pada<br>tabel.              | Data yang<br>dipilih tidak<br>terhapus pada<br>tabel.   | Baik. |

# 7. Pengujian Tampilan Menu Data Pembayaran

Pengujian menu data pembayaran digunakan untuk memastikan fungsi cari data pembayaran, export laporan data pembayaran, dapat digunakan dengan baik sesuai dengan fungsinya.

| Modul<br>yang diuji                  | Prosedur<br>Pengujian                                                                                                | Masukan                                   | Hasil yang<br>diharapkan                                                   | Hasil yang<br>didapat                                               | Kesimpula<br>n |
|--------------------------------------|----------------------------------------------------------------------------------------------------|-------------------------------------------|----------------------------------------------------------------------------|---------------------------------------------------------------------|----------------|
| <i>Detail</i> data<br>pembayar<br>an | <ul> <li>Klik menu<br/>detail.</li> <li>Tampilkan</li> <li>Tampilan menu<br/>detail pembayara</li> <li>n.</li> </ul> | Klik menu<br><i>detail</i><br>pembayaran. | Tampil<br>Tampilan menu<br><i>detail</i> data<br>pembayaran                | Tampil<br>Tampilan<br>menu <i>detail</i><br>data<br>pembayara<br>n. | Baik.          |
| Export data<br>laporan               | <ul> <li>Klik tombol</li> <li>Export.</li> <li>Tampilkan</li> <li>Tampilan Export</li> <li>laporan.</li> </ul>       | Klik Menu<br>Data Bulanan<br>Klik export. | Tampil pesan<br>"Data berhasil<br>diexport ".                              | Data File<br>Yang telah<br>diexport.                                | Baik.          |
| Batal data<br>laporan                | <ul> <li>Klik tombol<br/>Export.</li> <li>Tampilkan<br/>Tampilan Export<br/>laporan. Klik<br/>cancel.</li> </ul>     | Klik cancel.                              | Tampil<br>Kembali ke<br>data<br>pembayaran<br>"Data berhasil<br>dicancel". | Data File<br>Tidak Jadi<br>Diexport.                                | Baik.          |
| Pencarian<br>data laporan            | Pilih cari nama.<br>Klik lalu cari<br>nama.<br>Tampil nama<br>data laporan .                                         | - Klik cari<br>nama.                      | Tampil Nama<br>yang dicari di<br>data<br>pemabayaran.                      | Tampil Daftar<br>Pencarian<br>nama data<br>pembayaran               | Baik.          |
| Export data<br>laporan               | <ul> <li>Klik tombol</li> <li>Export.</li> <li>Tampilkan</li> <li>Tampilan Export</li> <li>laporan.</li> </ul>       | Klik Menu<br>Data Bulanan<br>Klik export. | Tampil pesan<br>"Data berhasil<br>diexport ".                              | Data File<br>Yang telah<br>diexport.                                | Baik.          |
| Batal data<br>laporan                | <ul> <li>Klik tombol<br/>Export.</li> <li>Tampilkan<br/>Tampilan Export<br/>laporan. Klik<br/>cancel.</li> </ul>     | Klik cancel.                              | Tampil<br>Kembali ke<br>data<br>pembayaran<br>"Data berhasil<br>dicancel". | Data File<br>Tidak Jadi<br>Diexport.                                | Baik.          |
| Pencarian<br>data laporan            | Pilih cari nama.<br>Klik lalu cari<br>nama.<br>Tampil nama<br>data laporan .                                         | - Klik cari<br>nama.                      | Tampil Nama<br>yang dicari di<br>data<br>pemabayaran.                      | Tampil Daftar<br>Pencarian<br>nama data<br>pembayaran               | Baik.          |

Tabel 5. 10 Pengujian Tampilan Menu Data Pembayaran

#### 5.3 Analisis Hasil yang Dicapai oleh Sistem Informasi Pembayaran SPP

Setelah selesai melakukan implementasi dan pengujian sistem, maka didapatkan hasil evaluasi dari kemampuan sistem dalam mengelola data. Adapun analisis hasil yang dicapai oleh sistem informasi dengan aplikasi web pembayaran SPP siswa pada SMK TARUNA INDONESIA Jambi adalah sebagai berikut:

- Sistem yang dibangun dapat memudahkan bendahara dalam mencari dan mengolah data-data laporan pembayaran SPP sehingga kinerja sistem menjadi lebih optimal dan waktu yang dibutuhkan lebih efektif.
- 2. Dengan adanya sistem pembayaran SPP ini, SMK TARUNA INDONESIA Jambi dapat melakukan pendataan pembayaran SPP dengan lebih cepat, efektif, dan konsisten, sehingga dapat mengurangi adanya duplikasi dan pengulangan data siswa yang sama, yang dapat mengakibatkan pemborosan media penyimpanan. Selain itu, penyimpanan data menjadi lebih aman.
- Sistem memungkinkan admin untuk mencetak laporan pembayaran siswa secara real-time, sehingga mempermudah dalam proses rekapitulasi keuangan sekolah.
- 4. Dashboard sistem memberikan tampilan informasi secara ringkas dan mudah dipahami oleh pengguna, baik admin maupun siswa.
- 5. Dengan adanya fitur notifikasi, siswa dapat mengetahui status pembayaran mereka tanpa perlu datang langsung ke sekolah.
- 6. Sistem telah terintegrasi dengan Midtrans untuk melakukan pembayaran digital secara otomatis, sehingga siswa dapat membayar SPP melalui

berbagai metode pembayaran seperti e-wallet, transfer bank, dan kartu kredit.

7. Terdapat fitur pengingat otomatis bagi siswa yang belum melakukan pembayaran, sehingga membantu dalam meningkatkan kepatuhan siswa dalam membayar SPP tepat waktu.

#### 5.4 Spesifikasi Minimal Implementasi Sistem Informasi Pembayaran SPP

Untuk mengimplementasikan sistem informasi pembayaran SPP secara efektif, diperlukan perangkat keras dan perangkat lunak dengan spesifikasi minimal tertentu. Adapun spesifikasi yang diperlukan adalah sebagai berikut:

#### **5.4.1 Perangkat Keras (Hardware)**

1. Laptop untuk Sistem Lokal

Jika sistem dijalankan secara lokal, maka spesifikasi minimal laptop yang dibutuhkan adalah:

- a. Prosesor: Intel Core i3 atau setara. Prosesor ini cukup untuk menjalankan sistem dengan kinerja yang baik.
- b. RAM (Memori): Minimal 4 GB untuk memastikan kelancaran pengolahan data dan operasional sistem.
- c. Penyimpanan (SSD): Minimal 256 GB SSD. SSD dipilih karena memiliki kecepatan baca/tulis yang lebih tinggi dibandingkan HDD, sehingga meningkatkan efisiensi sistem.
- 2. Web Hosting untuk Sistem Online

Jika sistem dijalankan secara online, spesifikasi hosting yang dibutuhkan meliputi:

- a. CPU Hosting: Minimal 1 Core CPU untuk menangani permintaan dari pengguna.
- b. RAM Hosting: Minimal 1 GB untuk memastikan stabilitas sistem.
- c. Penyimpanan Hosting: Minimal 10 GB SSD untuk menyimpan data sistem, pengguna, dan transaksi.
- d. Bandwidth: Unlimited atau sesuai kebutuhan jumlah pengguna.
- e. Mendukung PHP versi 8.0 atau lebih baru, serta MySQL versi 5.7 atau lebih baru.

#### 5.4.2 Perangkat Lunak (Software)

1. Sistem Operasi (Operating System)

Sistem dapat berjalan pada OS Windows 10 atau lebih baru, yang kompatibel dengan perangkat lunak server lokal seperti XAMPP atau Laragon.

2. Server Lokal

XAMPP atau Laragon: Perangkat lunak ini digunakan untuk menjalankan server PHP dan database MySQL secara lokal. Server ini akan memproses permintaan sistem pembayaran SPP.

3. Browser

Browser yang direkomendasikan untuk mengakses sistem adalah Google Chrome, Mozilla Firefox, atau Microsoft Edge, karena kompatibilitasnya dengan teknologi web modern.